## **Mozilla Thunderbird**

Για να προσθέσετε στην εφαρμογή του Mozilla Thunderbird έναν ιδρυματικό λογαριασμό Email του Πανεπιστημίου Κρήτης, θα πρέπει να προβείτε στις παρακάτω ενέργειες και ρυθμίσεις:

## 1 Προσθήκη νέου λογαριασμού αλληλογραφίας

Ο πιο γρήγορος τρόπος για την προσθήκη νέου λογαριασμού αλληλογραφίας στην εφαρμογή, είναι να επιλέξουμε από την αρχική σελίδα του Thunderbird, την επιλογή για δημιουργία νέου λογαριασμού Email, από την ενότητα "Λογαριασμοί"/"Accounts", όπως φαίνεται στην εικόνα 1. Διαφορετικά, μπορούμε από το μενού "Επεξεργασία"/"Edit" της Γραμμής Εργαλειών, να επιλέξουμε "Ρυθμίσεις λογαριασμού"/"Account Settings" και στη συνέχεια "Προσθήκη λογαριασμού Email"/"Add mail account" από το μενού "Ενέργειες λογαριασμού"/"Account Actions" (εικόνα 2). Ανάλογα με το λειτουργικό μας σύστημα και την έκδοση της εφαρμογής, η επιλογή "Account settings", μπορεί να βρίσκεται σε διαφορετικό μενού της Γραμμής Εργαλειών, όπως τα "Εργαλεία"/ "Tools".

| Message Events and Tasks Tools Help                    |
|--------------------------------------------------------|
|                                                        |
| Write V 🖓 Chat 🔏 Address Book   🛇 Tag 🗸 🦷 Quick Filter |
| Thunderbird Mail                                       |
|                                                        |
| Email                                                  |
| Read messages                                          |
| 📝 Write a new message                                  |
|                                                        |
|                                                        |
| Accounts                                               |
| View settings for this account                         |
| 📾 Set up an account:                                   |
| 🔤 <u>Email</u> 🔄 Onat 🔏 Newsgroups 🔊 Feeds 📨 Movemail  |
| Create a new calendar                                  |
|                                                        |
|                                                        |
| Advanced Features                                      |
| Search messages                                        |
| In Manage message filters                              |
| Manage folder subscriptions                            |
| Offline settings                                       |
|                                                        |

Εικόνα 1: Προσθήκη λογαριασμού Email

| Account Settings                                                                  |                                                                                                    |    |  |  |  |  |  |  |
|-----------------------------------------------------------------------------------|----------------------------------------------------------------------------------------------------|----|--|--|--|--|--|--|
| > 🖂                                                                               | Account Settings - <gpapadok@uoc.gr></gpapadok@uoc.gr>                                                                            |    |  |  |  |  |  |  |
| <ul> <li>Spapador newman</li> <li>Local Folders</li> <li>Junk Settings</li> </ul> | Account <u>N</u> ame:                                                                                                    |    |  |  |  |  |  |  |
| Disk Space Outgoing Server (SMTP)                                                 | Default Identity<br>Each account has an identity, which is the information that other people see when<br>they read your messages. |    |  |  |  |  |  |  |
|                                                                                   | Your Name:                                                                                                    |    |  |  |  |  |  |  |
|                                                                                   | Email Address:                                                                                                    |    |  |  |  |  |  |  |
|                                                                                   | Reply-to Address: Recipients will reply to this other address                                                                     |    |  |  |  |  |  |  |
|                                                                                   | Organization:                                                                                                    |    |  |  |  |  |  |  |
|                                                                                   | Signature text: Use HTML (e.g., <b>bold</b> )                                                                                     |    |  |  |  |  |  |  |
|                                                                                   | Attach the signature from a file instead (text, HTML, or image):                                                                  |    |  |  |  |  |  |  |
|                                                                                   | Choose                                                                                                    | ·  |  |  |  |  |  |  |
|                                                                                   | Attach my vCard to messages                                                                                                    | l  |  |  |  |  |  |  |
|                                                                                   | Outgoing Server (SMTP):                                                                                                    | r  |  |  |  |  |  |  |
|                                                                                   |                                                                                                    |    |  |  |  |  |  |  |
|                                                                                   | Manage Identiti                                                                                                    | es |  |  |  |  |  |  |
| Account Actions                                                                   |                                                                                                    |    |  |  |  |  |  |  |
|                                                                                   | Cancel Ol                                                                                                    | K  |  |  |  |  |  |  |

Εικόνα 2: Ενέργειες λογαριασμού

## 2 Ρύθμιση διακομιστών αλληλογραφίας

Στο νέο παράθυρο το οποίο εμφανίζεται, αφού συμπληρώνουμε το όνομα χρήστη, την διεύθυνση του email και τον κωδικό, επιλέγουμε "Χειροκίνητη ρύθμιση" / "Manual config". Στη συνέχεια, συμπληρώνουμε τις ρυθμίσεις για τους διακομιστές των εισερχομένων και των εξερχόμενων μηνυμάτων, όπως φαίνεται στην εικόνα 3.

| Set Up an Existing Email Account |                          |                 |                               |      |   |           |                 |                  | ×            |
|----------------------------------|--------------------------|-----------------|-------------------------------|------|---|-----------|-----------------|------------------|--------------|
| Your <u>n</u> ame:               | Full Name                |                 | Your name, as shown to others |      |   |           |                 |                  |              |
| <u>E</u> mail address:           | s: username@uoc.gr       |                 | Your existing email address   |      |   |           |                 |                  |              |
| Password:                        | •••••                    | •               |                               |      |   |           |                 |                  |              |
|                                  | <b>⊘</b> Re <u>m</u> emb | er password     |                               |      |   |           |                 |                  |              |
|                                  |                          |                 |                               |      |   |           |                 |                  |              |
|                                  |                          | Server hostname |                               | Port |   | SSL       |                 | Authentication   |              |
| Incoming:                        | MAP 🗸                    | mail.uoc.gr     |                               | 993  | • | SSL/TLS   | ~               | Normal password  | ~            |
| Outgoing: Sl                     | MTP                      | mail.uoc.gr     | ~                             | 587  | • | STARTTLS  | ~               | Normal password  | ~            |
| Username: Inc                    | coming:                  | username@uoc.   | gr                            | ]    |   | Outgoing: |                 | username@uoc.gr  |              |
| <u>A</u> dvanced co              | onfig                    |                 |                               |      |   |           | C <u>a</u> ncel | Re- <u>t</u> est | <u>)</u> one |

Εικόνα 3: Ρυθμίσεις διακομιστών

## ΠΡΟΣΟΧΗ! Στην επιλογή Username, θα πρέπει να μπει ολόκληρη η διεύθυνση email του λογαριασμού μας π.χ. username@uoc.gr και όχι μονο το username.

Αφού έχουμε συμπληρώσει όλα τα πεδία, όπως την εικόνα 3, επιλέγουμε το κουμπί "Done" στο κάτω δεξιά μέρος του παραθύρου και ολοκληρώνουμε τη διαδικασία.